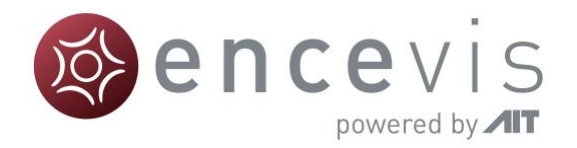

# Schnelleinstieg

# encevis 1.11

# UNEEG<sup>™</sup> EpiSight

UNEEG EpiSight ist Bestandteil des Medizinproduktes encevis™

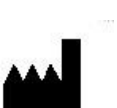

Hersteller: AIT - Austrian Institute of Technology GmbH; Giefinggasse 4; 1210 Wien; Österreich Herstellungsdatum: 2020

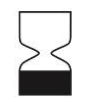

Verwendbar bis: Windows 10: 10/2025

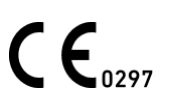

Benannte Stelle: DQS Medizinprodukte GmbH; August-Schanz-Straße 2; 60433 Frankfurt am Main; Germany

Achtung: Bitte lesen Sie die mit diesem Symbol gekennzeichneten Abschnitte sorgfältig durch, da sie wichtige Sicherheitsinformationen enthalten.

Ausgabedatum des Dokumentes: 23.10.2020

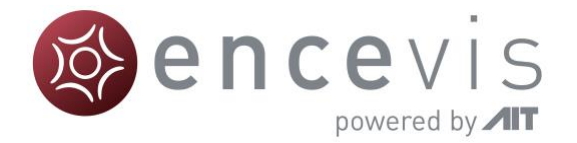

#### Installation and Lizenzaktivierung

- 1. Laden Sie UNEEG EpiSight herunter.
- 2. Starten Sie den UNEEG EpiSight Installer.
- 3. Der Installer wird Sie durch den Installationsprozess führen.
- 4. Wenn die Installation einmal fertig ist, starten Sie **UNEEG EpiSight** in dem Sie auf das Icon auf Ihrem Desktop klicken.
- 5. Sie können nun neue Patienten in die Datenbank einfügen und Daten importieren.
- 6. Wenn Sie die EEG-Daten sehen wollen, brauchen Sie eine aktive Lizenz.
- 7. Klicken Sie dazu auf "Patient öffnen", das folgende Fenster wird sich öffnen:

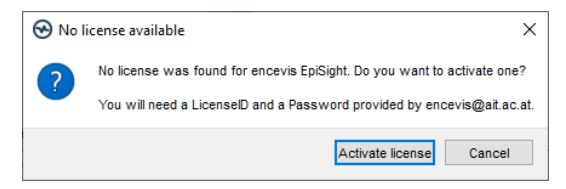

8. Klicken Sie auf "Activate license", das LicenseTool wird sich öffnen.

| License To                                                                                   | ol 1.11.0           | ?       | Х    |  |  |
|----------------------------------------------------------------------------------------------|---------------------|---------|------|--|--|
| Enable Netw                                                                                  | rork licenses       |         |      |  |  |
| No valid licer                                                                               | se found.           | Deactiv | vate |  |  |
| License activation   Online (with internet connection)  Manual (without internet connection) |                     |         |      |  |  |
| LicenseID:                                                                                   | Password:           |         |      |  |  |
|                                                                                              | Activate license(s) |         |      |  |  |
| Ready.                                                                                       |                     |         |      |  |  |

- Sind Sie mit dem Internet verbunden, wählen Sie "Online" als Aktivierungsmodus. Andernfalls, wählen Sie "Manual" und kontaktieren Sie Ihren Händler für die notwendigen Aktivierungscodes.
- 10. Geben Sie "LicenselD" und "Password" an.
- 11. Klicken Sie auf "Activate license(s)".

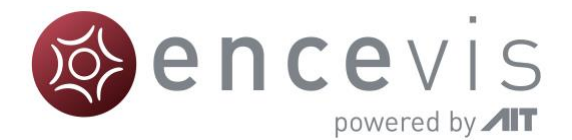

### **UNEEG EpiSight Patientendatenbank**

Beim Starten von UNEEG EpiSight öffnet Sie das folgende Fenster:

| Patienten suchen                               | Suche löschen                                                                                | Spaltenauswahl                                                                                                    | Neuen Patiente                                                                                                    | n einfügen                  | Ve                                                                                                    | erbindung zu Host                                   |                                                                   |
|------------------------------------------------|----------------------------------------------------------------------------------------------|----------------------------------------------------------------------------------------------------|----------------------------------------------------------------------------------------------------|-----------------------------|----------------------------------------------------------------------------------------------------|-----------------------------------------------------|-------------------------------------------------------------------|
| 0                                              |                                                                                              |                                                                                                    |                                                                                                    | 0                           |                                                                                                    |                                                     | <ul> <li>Einstellungen</li> </ul>                                 |
| WEEG Episight                                  | Г                                                                                            |                                                                                                    |                                                                                                    |                             |                                                                                                    | UNEEG ProConnect Einstellungen, Hile                | — Hilfe                                                           |
| Patienten                                      | $ \downarrow \downarrow$                                                                     | ₽₀ ←                                                                                                    |                                                                                                    |                             |                                                                                                    |                                                     | <ul> <li>Daten öffnen</li> </ul>                                  |
| Buche Vorname Vorname Vorname VH Huber Vermika | Suche Kischen EAusablee<br>Geburthdatum Arzt Verbind<br>1970-01-01 nicht zusgeschitt 🦨 Geter | Neuen Patienten eintigen Meg Officen Meg Officen Details für Veronika H Patienteninformation Patienten-D: VH Nachame: Huber Voranne: Veronika                       | luber - Nicht verbunden 🚿                                                                                                    |                             | Contraction of the second second seco |                                                     | — Bericht erstellen                                               |
|                                                |                                                                                              | Gebetsfattur 1970-01<br>Geselseht weikel<br>Behandehde Azt nicht ausge<br>Inglanzt Seienre: E 66<br>Lakatisienny: Links                                             | whit                                                                                                    | Patient offnen              | Bencht                                                                                                    | Vordenien Manuel Importanen                         | <ul> <li>Daten importieren</li> <li>Details bearbeiten</li> </ul> |
|                                                |                                                                                              |                                                                                                    |                                                                                                    |                             |                                                                                                    |                                                     | <ul> <li>Kommentar schreiben</li> </ul>                           |
|                                                |                                                                                              | Aufahmebergen:<br>Aufahmebergen:<br>Aktuelles Aufahmeende:<br>Menge an verligbaren Daten<br>Neue Daten seit der letzten Durc<br>Durchgeseben bis:<br>Datenüberblick | 2017-01-13 20:14:04<br>2017-03-29 22:34:13<br>49 Tage 1 Stunden<br>Iskicht: Letzte Durchsicht nicht vorhanden<br>Letzte Durchsicht nicht vorhanden | Augusta Daten keine verligt | Daren Daten 🗖 analysierte Date                                                                                                    |                                                     | <ul> <li>Dateninformation</li> </ul>                              |
|                                                |                                                                                              | Sun 2017-0<br>Zusätzliche Optionen einblenden                                                                                                    | 1-29 01:00 Men 2017-02-13 06:00                                                                                                    | Tue 2017-02-28 11:00        | Wed 2017-(3-15 16-00                                                                                                    | 77vi 2627 (0-30 21:00 Set 2017-0<br>Zoom 3 Monate V |                                                                   |

Die Patientendatenbank bietet folgende Funktionalitäten an:

- Suche nach Patienten über ID, Name oder Geburtsdatum
- Auswahl der eingeblendeten Spalten in der Patientenliste
- Neue Patienten einfügen
- Patienteninformation bearbeiten
- Zusammenfassende Information über die EEG-Daten zu jedem Patienten
- EEG der Patienten öffnen
- Bericht generieren
- Daten importieren über die Verbindung zum UNEEG host
- Manuell daten importieren
- Zum UNEEG Host verbinden
- Einstellungen ändern
- Hilfe öffnen

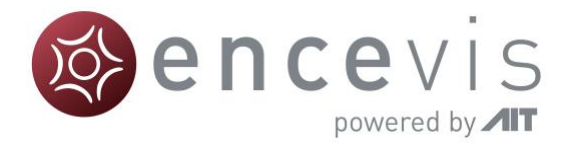

## **UNEEG EpiSight Trending**

Wenn Sie auf in der Patientendatenbank auf "*Patient öffnen*" klicken, öffnet sich das folgende Fenster:

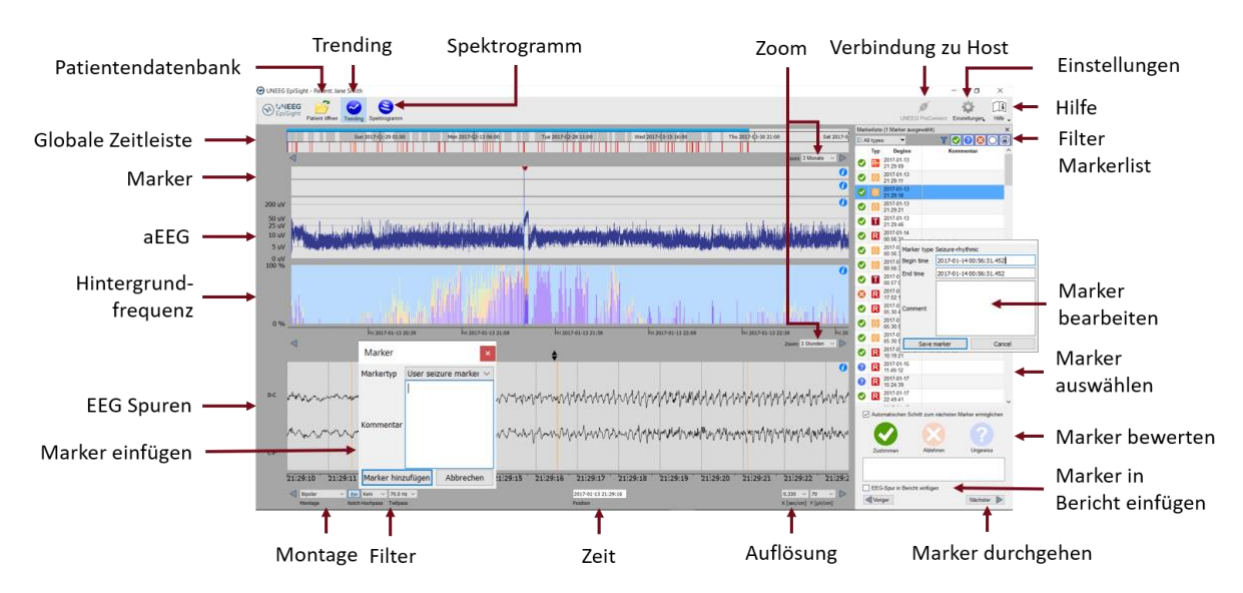

Das Trending beinhaltet folgende Funktionen und Spuren:

- Global Zeitleiste mit einem Überblick über alle vorhandenen Daten
- Zoom in der globalen Zeitleiste und in den restlichen Spuren über eine Menüauswahl oder mit dem Mausrad
- Anzeige von Anfalls- oder anderen Markern in einer Spur und in einer List auf der rechten Seite des Fensters
- Rhythmische Muster
- Amplitudenintegriertes EEG (aEEG)
- Hintergrundfrequenz
- EEG-Spuren synchron zu den oberen Spuren
- Montage wechseln
- Notch-, Hochpass- und Tiefpassfilter
- Auflösungen in Zeit und Amplitude ändern
- Marker einfügen
- Markers bewerten und bearbeiten
- Markerliste nach Markertyp und Status filtern

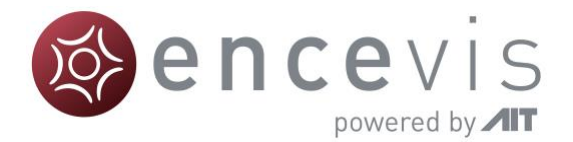

#### **UNEEG EpiSight Spektrogramm**

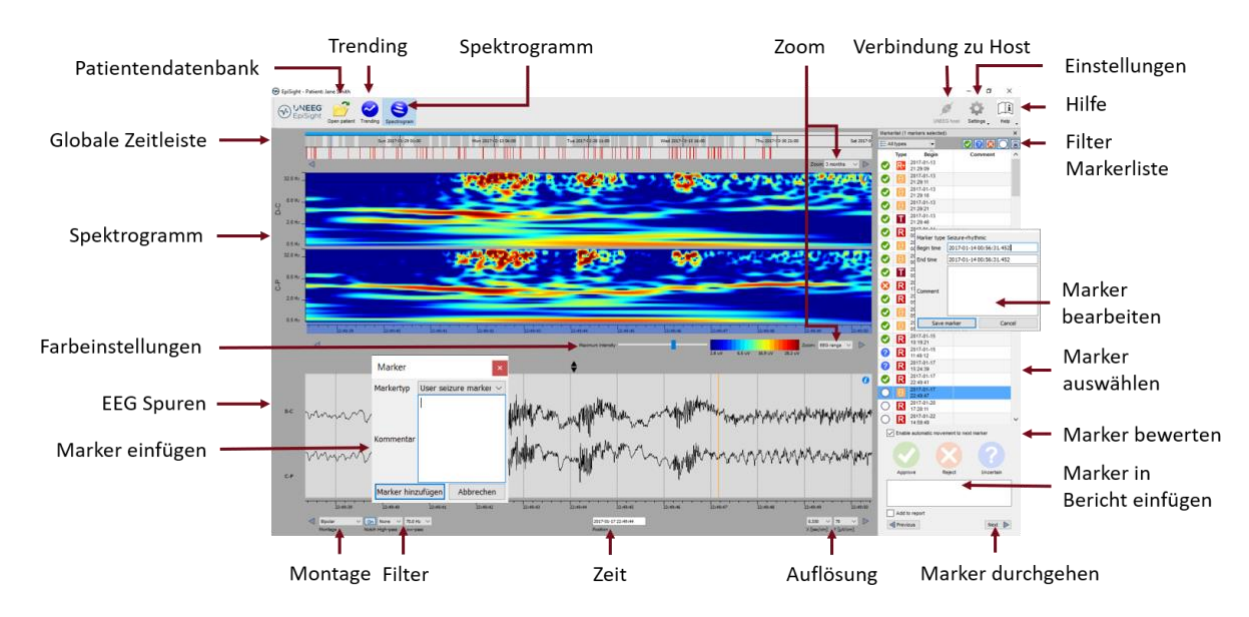

Wenn Sie auf "Spektrogramm" klicken, öffnen sich die Spektrogramm-Spuren.

Das Spektrogramm beinhaltet folgende Funktionalitäten:

- Anzeige des Spektrogramms der Kanäle D-C und C-P.
- Auslesen der exakten Frequenz in der Spektrogramm-Spur
- Anpassen der Farbeinstellungen, um mehr oder weniger Kontrast zu erreichen

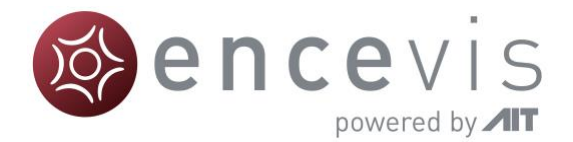

## **UNEEG EpiSight Bericht**

Wenn Sie in der Patientendatenbank auf "Bericht' klicken, öffnen sich folgendes Fenster:

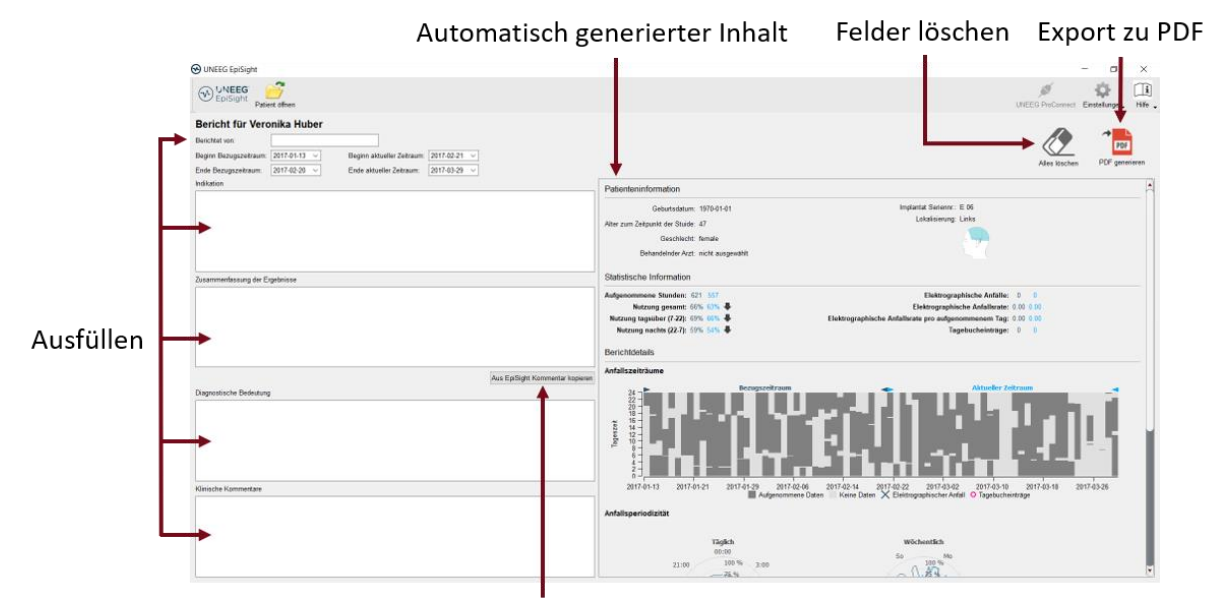

Kommentar automatisch kopieren

Der Bericht bietet folgende Funktionalitäten an:

- Geben Sie zusätzliche klinische Information inklusive:
  - o Indikation
  - o Zusammenfassung der Ergebnisse
  - o Diagnostische Bedeutung
  - Klinische Kommentare
- Inhalt wird automatisch generiert inklusive:
  - o Patienteninformation
  - Statistische Information
  - Überblick über Anfallsperioden
  - o Grafiken über Anfallsperiodizität
  - o Anfallsraten über die Zeit
  - Beispiele von Anfällen
- Kopieren des EpiSight-Kommentars
- Export zu PDF

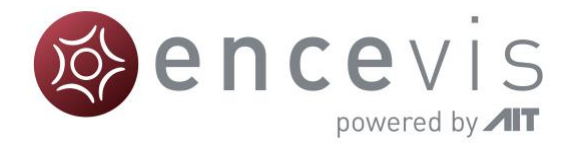

#### Warnungen und Vorsichtsmaßnahmen

|             | Diese Version von UNEEG EpiSight ist als medizinisches Gerät CE-zertifiziert.<br>Wenn Ihr Land eine andere Zulassung für medizinische Geräte verlangt, dürfen Sie<br>diese Version von UNEEG EpiSight nicht verwenden. Bitte wenden Sie sich an<br>Ihren Händler vor Ort, um eine Version von UNEEG EpiSight zu erhalten, die nicht<br>als Medizinprodukt zertifiziert ist und außerhalb von Ländern verwendet werden<br>kann, die das CE-Zeichen akzeptieren.                                                                                  |
|-------------|----------------------------------------------------------------------------------------------------|
|             | Die Module von UNEEG EpiSight für die automatische Analyse des EEG können<br>die Untersuchung durch den Arzt nicht ersetzen. Wie bei jedem anderen<br>automatischen Verfahren kann es auch bei der Analyse mit UNEEGG EpiSight zu<br>Ungenauigkeiten kommen. Das ursprüngliche EEG Signal muss immer zusätzlich<br>für die Auswertung verwendet werden und die Ergebnisse von UNEGG EpiSight<br>müssen auf der Grundlage der unveränderten Roh-EEG-Spur bestätigt werden.                                                                       |
| $\triangle$ | Das UNEEG EpiSight liefert keine Diagnose oder diagnostische Empfehlungen oder<br>Vorhersagen über den Zustand des Patienten. Es liegt weiterhin in der alleinigen<br>Verantwortung des Arztes, über die Diagnose zu entscheiden oder eine<br>Behandlung einzuleiten.                                                                                                    |
|             | Der Einsatz der Software kann die Echtzeit-Überwachung insbesondere der<br>Vitalfunktionen durch medizinisches Personal nicht ersetzen. Die Sicherheit des<br>Patienten bleibt in der Verantwortung des medizinischen Personals.                                                                                                    |
| $\triangle$ | Die maximale Länge für eine kontinuierliche EEG-Aufzeichnung, die mit UNEEG<br>EpiSight analysiert werden kann, beträgt ein Jahr. Wenn eine Aufzeichnung länger<br>als ein Jahr dauert, stoppt UNEEG EpiSight die Verarbeitung.                                                                                                    |
|             | Die Anfallserkennung mit UNEEG EpiSight darf nicht als Alarmsystem verwendet<br>werden, da zwischen dem klinischen Beginn eines Anfalls und der Anzeige des<br>erkannten Musters eine Verzögerung von mehreren Minuten auftreten kann. Einige<br>EEG-Ereignisse mit epileptischen Anfällen, die ein elektrographisches Korrelat<br>haben, werden möglicherweise übersehen. Aus diesem Grund kann die<br>Anfallserkennung mit UNEGG EpiSight den qualifizierten Experten bei der Echtzeit-<br>Überwachung nur unterstützen, aber nicht ersetzen. |
| $\triangle$ | Die UNEEG EpiSight-Erkennung von rhythmischen Musters, des AEEGs oder der<br>Hintergrundfrequenz darf nicht als Alarmsystem verwendet werden, da die<br>Visualisierung von Mustern um bis zu mehrere Minuten verzögert werden kann.                                                                                                    |
|             | Einige Ereignisse, bei denen Muster, die in der Standardized Critical Care EEG-<br>Terminologie der American Clinical Neurophysiology Society definiert sind, im EEG<br>sichtbar sind, werden möglicherweise übersehen. Alle Messungen des Moduls<br>UNEEG EpiSight Mustererkennung müssen in Kombination mit dem ursprünglichen<br>Roh-EEG ausgewertet werden und dürfen nicht die einzige Grundlage für eine<br>Diagnose, Behandlung oder Änderung der Behandlung sein.                                                                       |